## **Automatic Memberships Transfer**

Last Modified on 15/09/2016 3:43 pm AEST

## Quick Steps: Go to Auction > Options > Edit > Membership

The Membership Automatic Transfer will lead to your Auction members being added into your member database in the Membership Module.

1. Within the Management Console, select **Auction** from the top menu, then **Options** from the left menu.

2. Click Edit at the top of the page.

- 3. Select the **Membership** tab.
- 4. Set Automatic Transfer to Yes.

5. Choose the Member Type or Subscription Type you wish for these members to be added into.

STG suggests that if using this feature, you create a Member and Subscription Type that pertains to Auction Members.

6. Click Save to update your changes.

**Note:** All bidders are automatically added to your Auction Database, so if you only need to keep record of these people through Auction, leave this setting to No.

## **Related Articles**

[template("related")]